# EMOBILE D25HW

アップデート マニュアル

for Windows Version2 00

## D25HWアップデートについて

D25HWのアップデートを行う際は以下の注意事項をご確認のうえ実行してください。

### D25HWアップデートに関する注意点

- 管理者(Administrator)権限のユーザーでログインしてください。管理者権限でない 場合、アップデートは行えません。
- アップデートを実行する前に全てのアプリケーションを終了してください。
   -D25HW 設定ツールが起動している場合、設定ツールを終了してください。
   -D25HW で通信している場合、通信を終了してください。
   -他のアプリケーションが起動している場合、アップデートに失敗する事があります。
- アップデートツールは D25HW 設定ツールが正常に動作する環境でのみ実行すること ができます。お使いのパソコンに D25HW ドライバがインストールされていない場合、 事前にインストールを行ってください。
- 4. アップデート中に D25HW を取り外さないでください。
- 5. アップデート中にパソコンがスタンバイ、スリープ、サスペンド状態に移行しないよ うに設定してください。

6. アップデート中にパソコンのスクリーンセーバーが起動しないように設定してください。

- 7. アップデート中にパソコンが電源 OFF にならないようにして下さい。(AC アダプタ を使用してください。)
- 8. microSD カードの内部データを保護するため、アップデート中は取り外してください。

## 初めに

ダウンロードしたアップデータファイルには、以下の2つのファイルが入っています。

- ・ファームウェアアップデートツール(D25HW\_Firm\_Update\_win\_V2\_00)
- ・ドライバアップデートツール(25HW\_Driver\_Update\_win\_V2\_00)

ファームウェアとドライバ両方のアップデートが必要です。

ファームウェアアップデートを行った後に、ドライバアップデートを行いますので、 順番を間違えないようにご注意願います。

## D25HWアップデート方法

- ※ Windows 7 をベースに記載しているため、Windows Vista、Windows XP の場合は 画面が異なる場合があります。
- パソコンの電源を入れます。
   ※管理者権限(Administrator)のユーザーでログインしてください。管理者権限でない 場合、アップデートは行えません。
- 2. D25HW とパソコンを USB ケーブルで接続してください。

| □ 自動再生                              |
|-------------------------------------|
| CD ドライブ (D:) EMOBILE D25HW          |
| □ ソフトウェアとゲーム に対しては常に次の動作を行う:        |
| メディアからのプログラムのインストール/実行 ―――          |
| CID AutoRunexe の実行<br>発行元は指定されていません |
| 全般 のオプション ――――                      |
| フォルダーを開いてファイルを表示<br>-エクスブローラー使用     |
| コントロール パネルで自動再生の詳細を表示します            |

※上図の「自動再生」画面が表示された場合は、「×」ボタンをクリックしてください。

※アップデートツールはD25HWが正常に動作する環境でのみ実行することができます。 お使いのパソコンにD25HW ドライバがインストールされていない場合、事前にイン ストールを行ってください。

- 3. 電源を入れた D25HW をパソコンに接続した状態で、ファームウェアアップデートツ ールから使用します。ダウンロードしたファイルの D25HW\_Firm\_Update\_win\_V2\_00 をダブルクリックしてください。
  - ※アップデートを実行する前に全てのアプリケーションを終了してください。
  - ※設定により「ユーザーアカウント制御」の画面が表示されることがあります。 表示された場合は、「許可(A)」をクリックしてください。
- 4. 「D25HW ファームウェア アップデートツール」が起動し、「使用許諾契約」の画面が 表示されますので、同意される場合は「同意する」にチェックを入れ、「次へ」を クリックします。

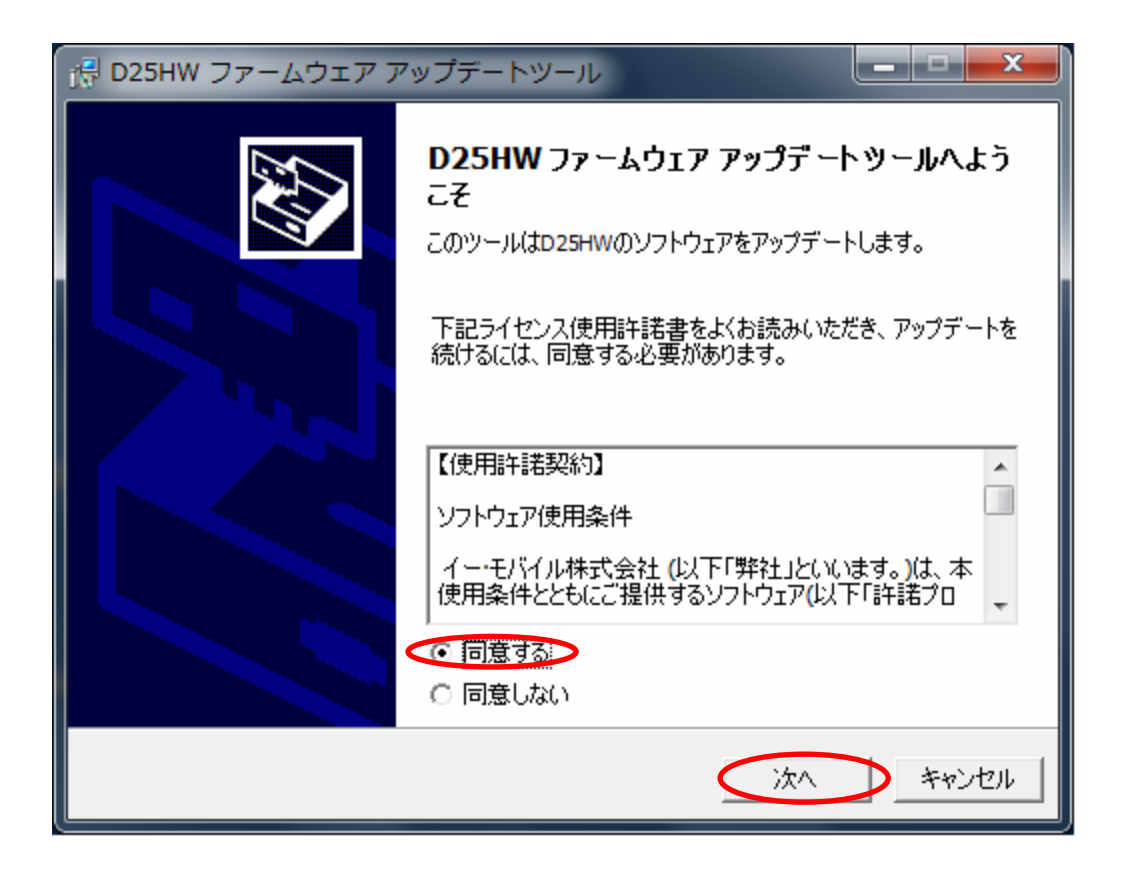

5.本体情報の画面が表示されますので、

現在のバージョンが【706.11.174.12.109sp07】

更新後のバージョンが【706.11.174.38.110sp18】

になっているかどうか確認し、問題なければ「開始」をクリックしてください。

| 🖟 D25           | HW ファームウェア アップ                                                               | デートツール                                                                         |                                           |
|-----------------|------------------------------------------------------------------------------|--------------------------------------------------------------------------------|-------------------------------------------|
| <b>アップ</b><br>本 | <b>ゲート準備中</b><br>\$体情報を表示しています                                               |                                                                                |                                           |
| 4               | 「幸」「本」「本」「本」「本」「本」「本」「本」「本」「本」「本」「本」「本」「本」                                   |                                                                                |                                           |
|                 | 項目                                                                           | 値                                                                              |                                           |
|                 | 通信ボート:<br>接続状態:<br>プロトコル変換:<br>現在のバージョン:<br>更新後のバージョン:                       | COM14<br>接続<br>DIAG (Online)<br>706.11.174.12.109sp07<br>706.11.174.38.110sp18 |                                           |
| アリプな            | アップデートツールをご利用いただ<br>」てください。バックアップの方法に<br>クデートを実行することで、お客さ<br>コり、設定が初期化されますので | く前に、必ず設定内容をお使いの<br>ついては、D25HW取扱説明書を<br>法が設定された内容(SSIDなど)は<br>あらかじめご注意ください。     | Dパソコンにバックアップ<br>参照してください。アッ<br>ま工場出荷時の状態と |
| U               | )25HW()) / ツノナ ートを開始 9 る(                                                    | には「開始」をクリックしてくたさい。                                                             |                                           |
|                 |                                                                              | 戻る 🤇                                                                           | 開始 キャンセル                                  |

※ 画面の表示はお客さまの環境により異なります。

6. アップデート開始確認の画面が表示されますので、アップデートを開始する場合は 「はい」をクリックしてください。

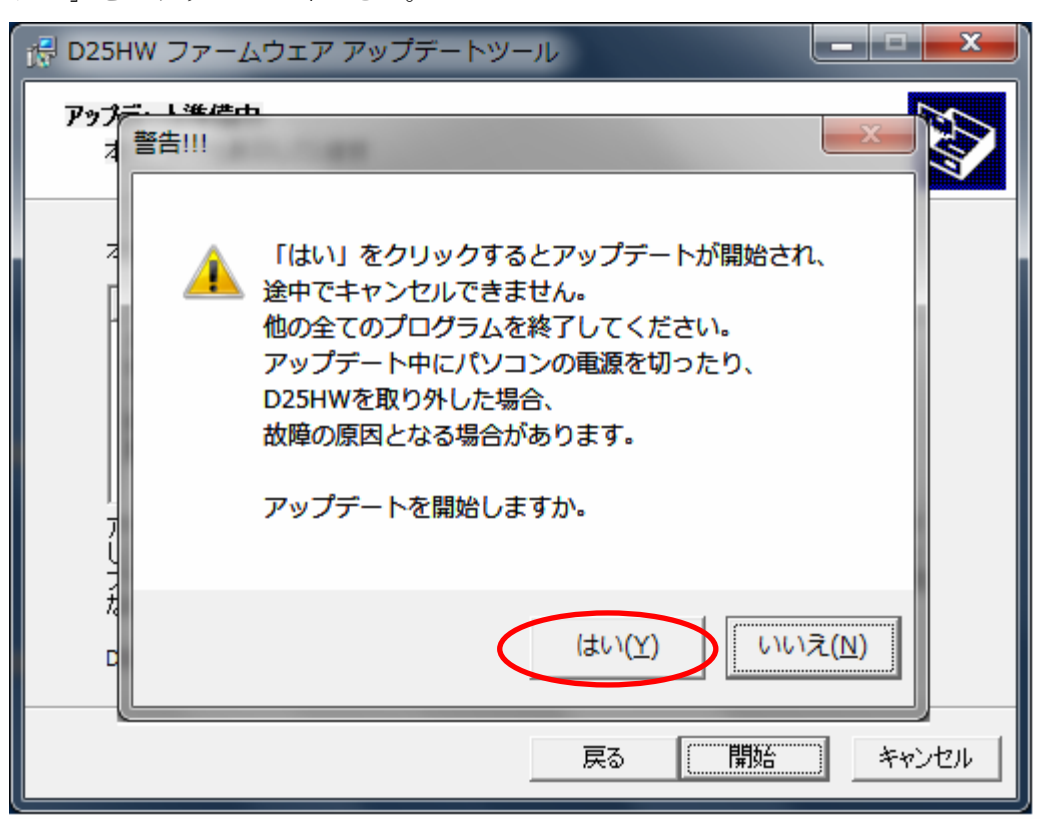

- ※「はい」をクリックするとアップデートが開始されます。途中でキャンセルすること はできません。
- ※ 他の全てのプログラムを終了してください。
- ※ アップデート中にパソコンの電源を切ったり、D25HWを取り外した場合、 故障の原因となります。

7. アップデートが開始されますので、処理が完了するまでお待ちください。

| 滑 D25HW ファー               | ムウェア アップデートツール            |         |
|---------------------------|---------------------------|---------|
| <b>アップデート中</b><br>お使いのD25 | ⊣wをアップデートしています            |         |
| アップデートに                   | は数分かかることがあります。しばらくお待ちください | 0       |
| ステータス <b>:</b>            | アップデート中                   |         |
|                           |                           |         |
|                           |                           |         |
|                           |                           |         |
|                           |                           |         |
|                           |                           |         |
|                           |                           |         |
|                           | 戻る                        | 開始キャンセル |

※上図の処理が完了するまで数分かかることがあります。処理が完了するまで、D25HW を取り外さないでください。 8. 処理が完了すると、次の画面が表示されますので「OK」をクリックします。

| 戊륜 D25HW 그            | ファームウェア アップデートツール           |
|-----------------------|-----------------------------|
| <b>アップデート</b><br>お使いの | 中         回25HWをアップデートしています |
| アップテ<br>ステータ          | D25HW ファームウェア アップデートツール     |
|                       | ОК                          |
|                       | 戻る 開始 キャンセル                 |

- アンビントリン
   アンビントリン

   デバイスを検索しています
   シンシーン

   D25HWを検索している間しばらくお待ちください
   シンシーン

   ステータス:
   検索中...

   原る
   次へ

   キャンセル
- 9. 再度、D25HWの検索の画面が表示されますので、処理が完了するまでお待ちください。

※上図の処理が完了するまで数分かかることがあります。処理が完了するまで、D25HW を取り外さないでください。 10. 本体情報の画面が表示されますので、「開始」をクリックしてください。

| 👘 D2 | 5HW ファームウェア アッフ                                                              | 「デートツール                                                                                | _ <b>_</b> x                  |
|------|------------------------------------------------------------------------------|----------------------------------------------------------------------------------------|-------------------------------|
| アッ   | <b>ブデート準備中</b><br>本体情報を表示しています                                               |                                                                                        |                               |
|      | 本体情報                                                                         |                                                                                        |                               |
|      | 項目                                                                           | 値                                                                                      |                               |
|      | 通信ボート:<br>現在のバージョン:<br>PRIバージョン:<br>IMEI:<br>MAC:<br>SN:                     | COM14<br>706.11.174.38.110SP18<br>D25HWV100R001C174B110SP18                            |                               |
|      | アップデートツールをご利用いただ<br>してください。バックアップの方法に<br>プデートを実行することで、お客さ<br>なり、設定が初期化されますので | 〈前に、必ず設定内容をお使いのパソコン<br>ついては、D25HW取扱説明書を参照して<br>まが設定された内容(SSIDなど)は工場出<br>であらかじめご注意ください。 | にバックアップ<br>ください。アッ<br> 荷時の状態と |
|      | D25HWのアップデートを開始する                                                            | には「開始」をクリックしてください。                                                                     |                               |
|      |                                                                              | 開始                                                                                     | > ++>tUl                      |

※ 画面の表示はお客さまの環境により異なります。

11. アップデートが開始されますので、処理が完了するまでお待ちください。

| 帰 D25HW ファームウェア アップデートツール               |       |
|-----------------------------------------|-------|
| <b>アップデート中</b><br>お使いのD25HWをアップデートしています |       |
| アップデートには数分かかることがあります。しばらくお待ちください。       |       |
| ステータス: アップデート中                          |       |
|                                         |       |
|                                         |       |
|                                         |       |
|                                         |       |
|                                         |       |
|                                         |       |
| 戻る 開始                                   | キャンセル |

※上図の処理が完了するまで数分かかることがあります。処理が完了するまで、D25HW を取り外さないでください。 12. 下図の画面が表示されたら、ファームウェア アップデート完了です。「終了」ボタン をクリックしてください。

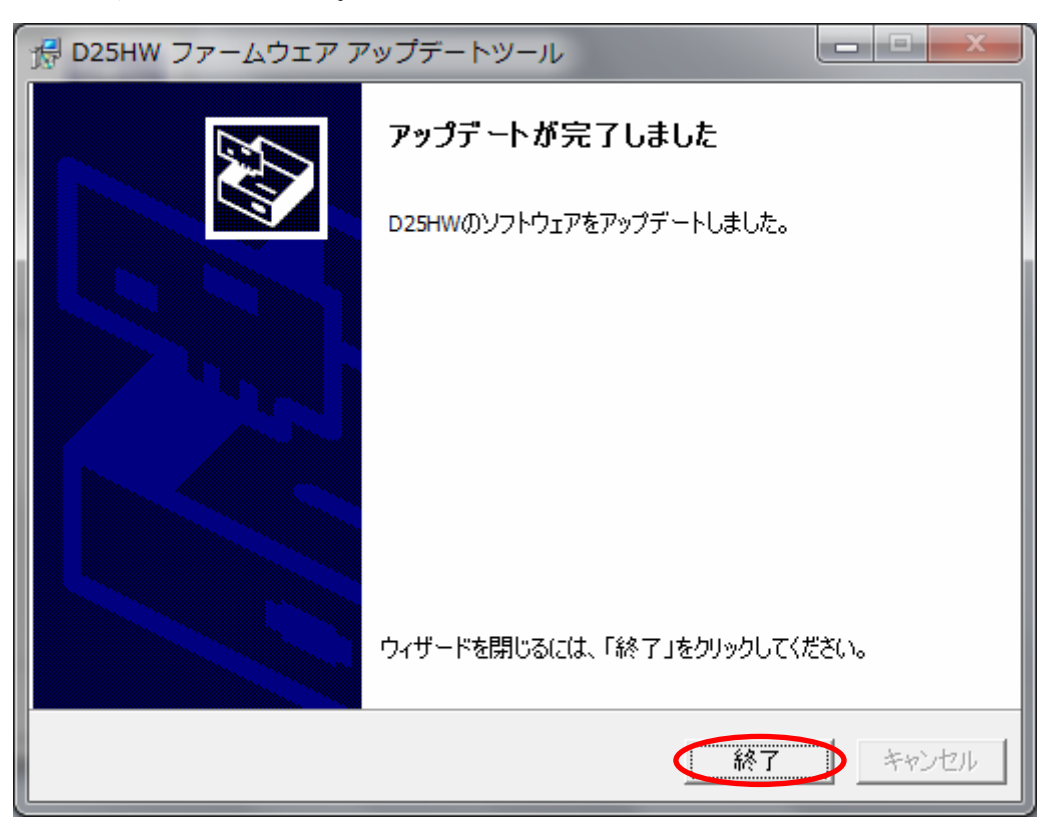

- ファームウェアアップデートを行った後に、ドライバアップデートツールを使用します。ダウンロードしたファイルの D25HW\_Driver\_Update\_win\_V2\_00 をダブルクリックしてください。
  - ※アップデートを実行する前に全てのアプリケーションを終了してください。
  - ※設定により「ユーザーアカウント制御」の画面が表示されることがあります。 表示された場合は、「許可(A)」をクリックしてください。
- 14. 「D25HW ドライバ アップデートツール」が起動し、「使用許諾契約」の画面が表示 されますので、同意される場合は「同意する」にチェックを入れ、「次へ」をクリック します。

| 🕂 D25HW ドライバ アップラ | デートツール                                                      |
|-------------------|-------------------------------------------------------------|
|                   | D25HW ドライバ アップデートツールへようこそ                                   |
|                   | このツールはD25HWのソフトウェアをアップデートします。                               |
|                   | 下記ライセンス使用許諾書をよくお読みいただき、アップデートを<br>続けるには、同意する必要があります。        |
|                   | 【使用許諾契約】                                                    |
|                   | ソフトウェア使用条件                                                  |
|                   | イー・モバイル株式会社(以下「弊社」といいます。)は、本<br>使用条件とともにご提供するソフトウェア(以下「許諾プロ |
|                   | <ul> <li>同意する</li> <li>〇 同意しない</li> </ul>                   |
|                   | (次へ) キャンセル                                                  |

15. 本体情報の画面が表示されますので、

現在のバージョンが【UTPS11.002.07.03.168\_MAC11.301.07.06.168】 更新後のバージョンが【UTPS11.002.07.11.168\_MAC11.301.07.15.168】 になっているかどうか確認し、問題なければ「開始」をクリックしてください。

| д D25HW ドライバ アップデートツール                                                               |                                                                                                    |  |
|--------------------------------------------------------------------------------------|----------------------------------------------------------------------------------------------------|--|
| <b>アップデート準備中</b><br>本体情報を表示している                                                      | :ग                                                                                                    |  |
| 本体情報                                                                                 |                                                                                                    |  |
| 項目                                                                                   | 値                                                                                                    |  |
| 通信ポート:<br>接続状態:<br>ブロトコル変換:<br>現在のバージョン:<br>更新後のバージョン:                               | COM14<br>接続<br>DIAG (Online)<br>UTPS11.002.07.03.168_MAC11.301.07.06.168<br>UTPS11.002.07.11.168_MAC11.301.07.15.168                                |  |
| ・<br>アップデートツールをご利<br>してください。バックアップ(<br>プデートを実行することで<br>なり、設定が初期化され<br>D25HWのアップデートを開 | 用いただく前に、必ず設定内容をお使いのパソコンにバックアップ<br>D方法については、D25HW取扱説明書を参照してください。アッ<br>、お客さまが設定された内容(SSIDなど)は工場出荷時の状態と<br>ますのであらかじめご注意ください。<br>開始するには「開始」をクリックしてください。 |  |
|                                                                                      | 戻る 開始 キャンセル                                                                                                    |  |

※ 画面の表示はお客さまの環境により異なります。

16. アップデート開始確認の画面が表示されますので、アップデートを開始する場合は 「はい」をクリックしてください。

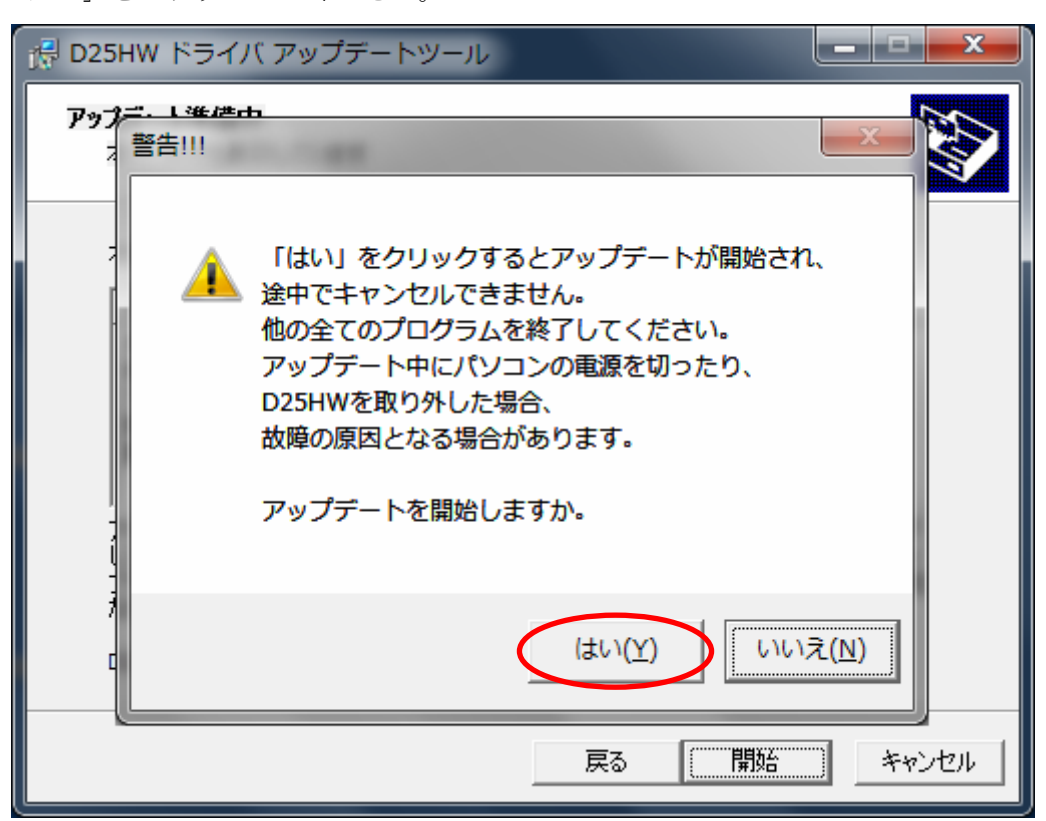

- ※ 「はい」をクリックするとアップデートが開始され、途中でキャンセルできません。
- ※ 他の全てのプログラムを終了してください。
- ※ アップデート中にパソコンの電源を切ったり、D25HW を取り外した場合、 故障の原因となります。

17. アップデートが開始されますので、処理が完了するまでお待ちください。

| 侵 D25HW ドライバ アップデートツール                  |       |
|-----------------------------------------|-------|
| <b>アップデート中</b><br>お使いのD25HWをアップデートしています |       |
| アップデートには数分かかることがあります。しばらくお待ちください。       |       |
| ステータス: アップデート中                          |       |
|                                         |       |
|                                         |       |
|                                         |       |
|                                         |       |
|                                         |       |
|                                         |       |
| 戻る 開始                                   | キャンセル |

※上図の処理が完了するまで数分かかることがあります。処理が完了するまで、D25HW を取り外さないでください。 18. 下図の画面が表示されたら、ドライバ アップデート完了です。「終了」ボタンを クリックしてください。

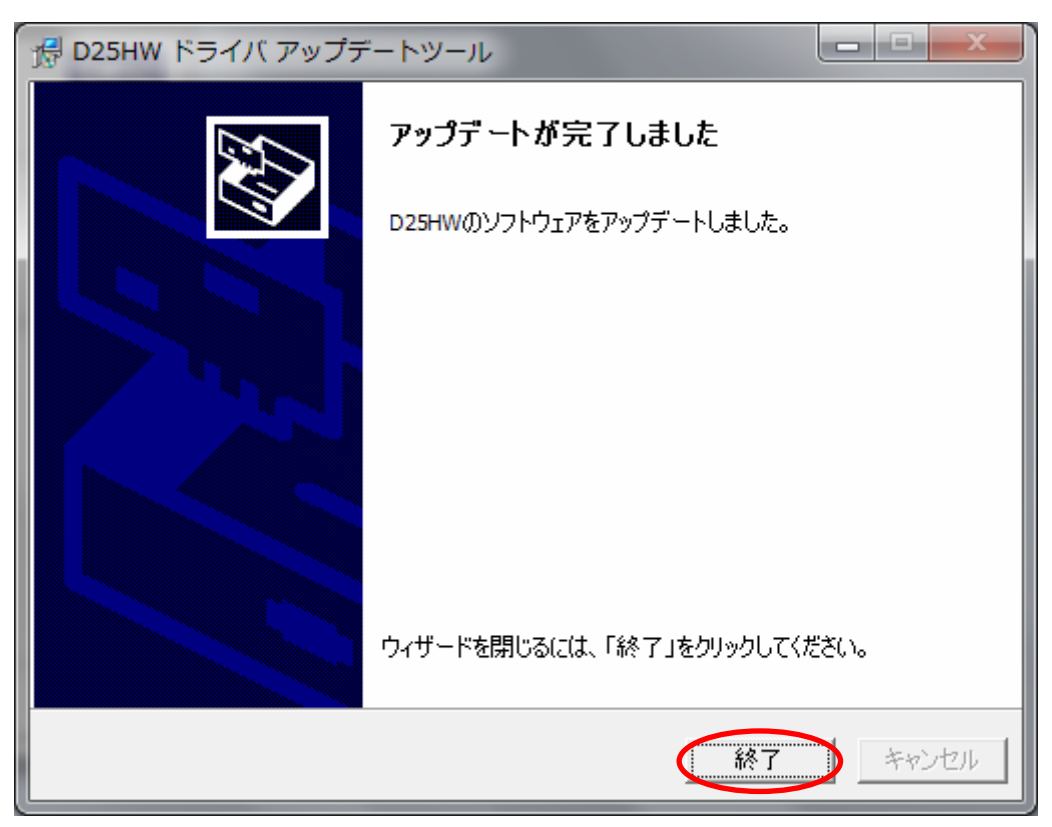

19. D25HW の内部のドライバが更新されたことに合わせて、パソコンヘインストー されているドライバも更新する必要があります。

ファームウェアとドライバ両方のアップデートが終了すると、自動再生の画面が 表示されますので「AutoRun.exe の実行」をクリックしてください。

| ■ 自動再生                              |
|-------------------------------------|
| CD ドライブ (D:) EMOBILE D25HW          |
| ■ ソフトウェアとゲーム に対しては常に次の動作を行う:        |
| メディアからのプログラムのインストール/実行              |
| CID AutoRunexe の実行<br>発行元は指定されていません |
| 全般 のオプション                           |
| フォルダーを開いてファイルを表示<br>-エクスプローラー使用     |
| コントロール パネルで自動再生の詳細を表示します            |

- ※ Windows XP をご利用の場合は、自動再生の画面が表示されずゼロインストールが始 まります。
- ※ 設定により「ユーザーアカウント制御」の画面が表示されることがあります。 表示された場合は、「許可(A)」をクリックしてください。

**20.** 古いバージョンの削除を行う画面が表示されますので、「はい」をクリックしてくだ さい。

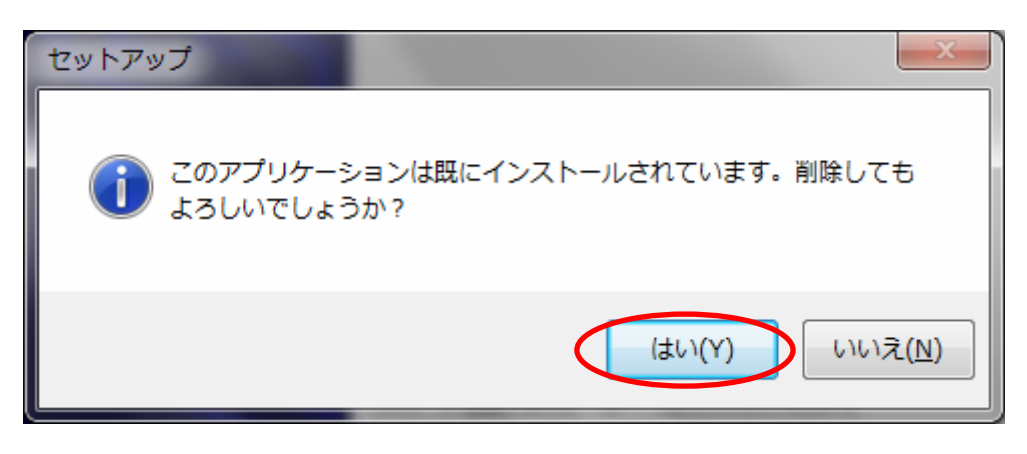

21. 「EMOBILE D25HW driver アンインストールウィザードへようこそ」の画面が表示 されますので、「次へ」をクリックしてください。

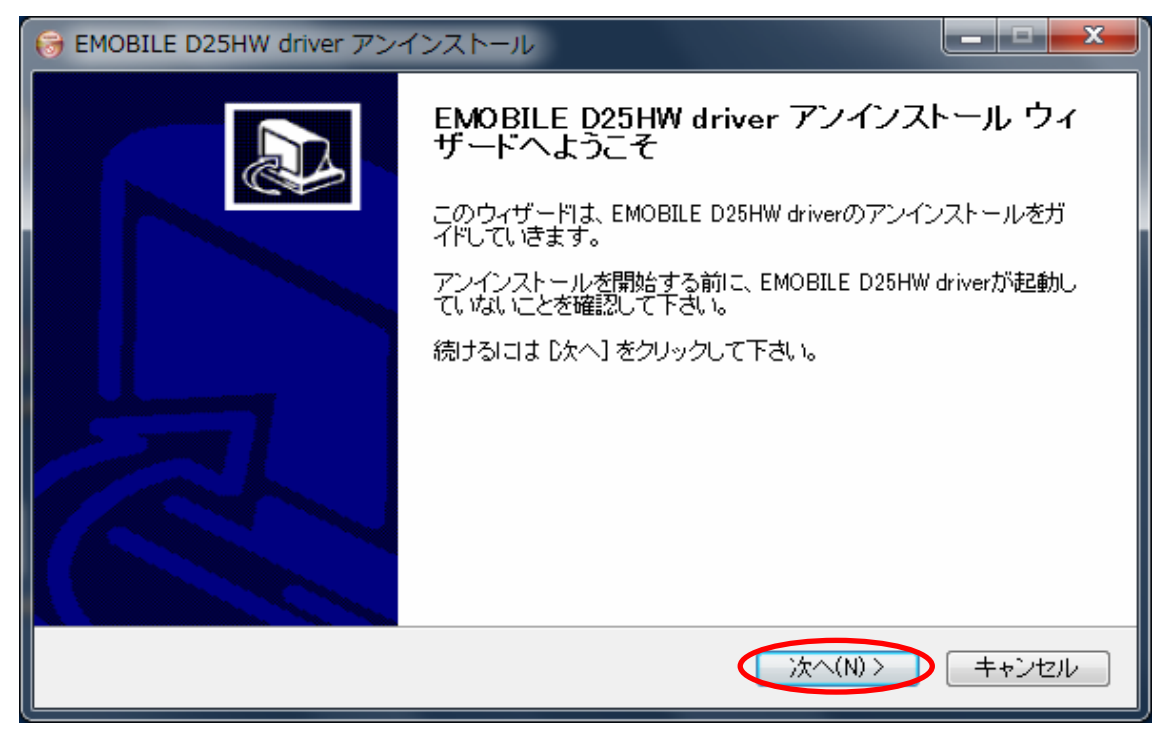

22. 「アンインストール」をクリックして実行してください。

| 🕞 EMOBILE D25HW driver アンインストール                                                        |
|----------------------------------------------------------------------------------------|
| EMOBILE D25HW driverのアンインストール         EMOBILE D25HW driverをこのコンピュータから削除します。            |
| EMOBILE D25HW driverは、以下のフォルダからアンインストールされます。 アンインストールを始めるに<br>は [アンインヌトール] をクリックして下さい。 |
| アンインストール元: C:¥ ¥EMOBILE D25HW driver                                                   |
|                                                                                        |
|                                                                                        |
| < 戻る(B) (アンインストール(U)) キャンセル                                                            |

23. アンインストール完了後、「EMOBILE D25HW driver アンインストールウィザード は完了しました。」の画面が表示されますので「完了」をクリックしてください。

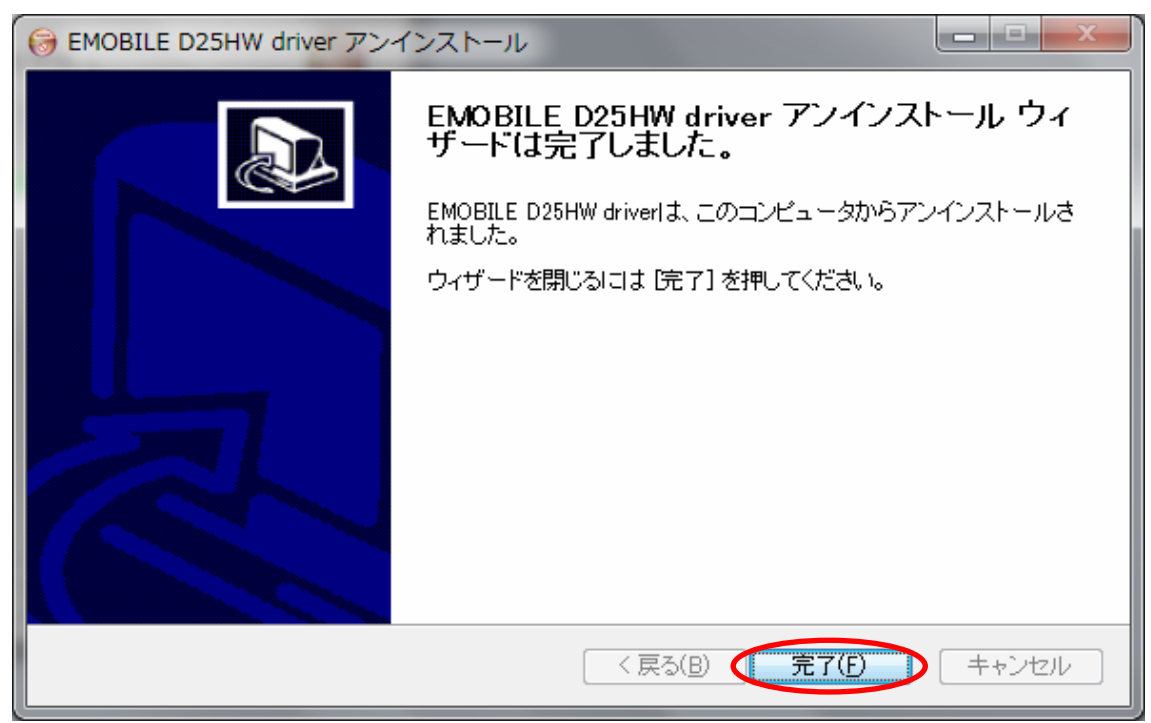

24. 古いドライバのアンインストール完了後、新しいドライバのインストールが始まりま す。「EMOBILE D25HW driver セットアップウィザードへようこそ」の画面が表示 されますので「次へ」をクリックしてください。

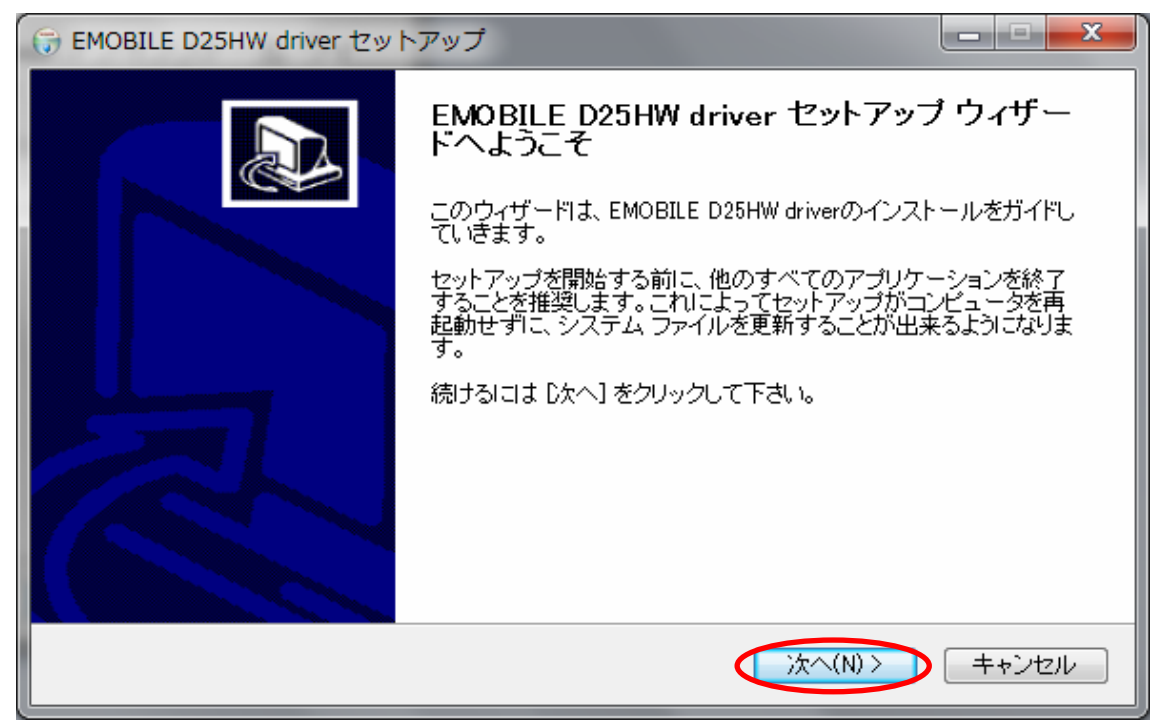

25.「使用許諾契約書」の画面が表示されます。「使用許諾契約書」に同意する場合は、 「同意する」をクリックしてください。

| 🕞 EMOBILE D25HW driver セットアップ                                                                                             |
|----------------------------------------------------------------------------------------------------|
| 使用許諾契約書<br>EMOBILE D25HW driverをインストールする前に、使用許諾条件を確認してください。                                                               |
| [Page Down]を押して使用許諾契約書をすべてお読みください。                                                                                        |
| 【使用許諾契約】                                                                                                    |
| ソフトウェア使用条件                                                                                                    |
| イー・モバイル株式会社(以下「弊社」といいます。)は、本使用条件とともにご提供するソフトウェア<br>(以下「許諾プログラム」といいます。)を使用する権利を下記条項に基づきお客様に許諾し、お客様<br>も下記条項にご同意いただくものとします。 |
| 1 期 問                                                                                                    |
| 使用許諾契約書のすべての条件に同意するならば、「同意する」を選んでインストールを続けてください。<br>EMOBILE D25HW driver をインストールするには、使用許諾契約書に同意する必要があります。                 |
| < 戻る(B) (同意する(A) キャンセル                                                                                                    |

26.「インストール先を選んでください。」の画面が表示されますので、「インストール」 をクリックします。

| G EMOBILE D25HW driver セットアップ                                                                                                  | x       |
|----------------------------------------------------------------------------------------------------|---------|
| インストール先を選んでください。<br>EMOBILE D25HW driverをインストールするフォルダを選んでください。                                                                 |         |
| EMOBILE D25HW driverを以下のフォルダにインストールします。異なったフォルダにインストールするI<br>Iは、「参照]を押して、別のフォルダを選択してください。インストールを始めるIこは [インストール] をクレ<br>クして下さい。 | с<br>Ју |
| インストール先 フォルダ<br>C:¥ VEMOBILE D25HW driver 参照(R)                                                                                |         |
| 必要なディスクスペース: 29.3MB<br>利用可能なディスクスペース: 240.5GB                                                                                  |         |
| < 戻る(B) インストール キャンセ                                                                                                    | ม       |

※ 「インストール」をクリックすると、インストールが始まります。

27. 下図の画面が表示されたら、「完了」をクリックします。

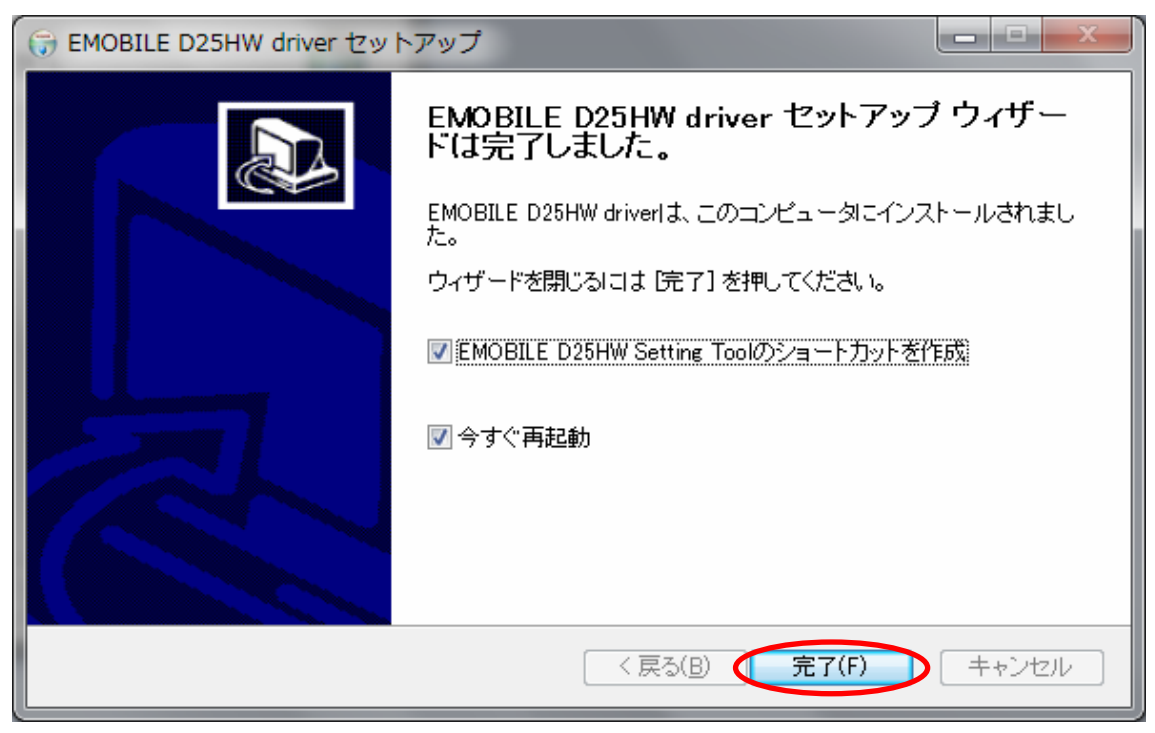

- ※ 「完了」をクリックすると再起動します。
- ※ パソコンのデスクトップに下図の EMOBILE D25HW Setting Tool のショートカットアイコンが黒色で表示されたら、インストールは完了です。

# ۶D

以上で **D25HW** のファームウェア、ドライバおよびパソコンヘインストー されているドライバのアップデートは完了です。

アップデートに成功すると、D25HWの電源を入れた際、EMOBILE ロゴのディスプレイ表示の後に、下図のように「WELCOME Software Ver.2」と表示されます。

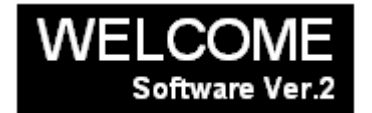

## <u>アップデートができない場合</u>

1. D25HW が接続されていない、D25HW 以外の端末が接続されている、

もしくは D25HW が認識されていない場合、次のエラーが表示されます。

| 滑 D25HW ファームウェア アップデートツール                                            | _ <b>_</b> X |
|----------------------------------------------------------------------|--------------|
| <b>デバイスの準備ができていません</b><br>以下の理由により、アップデートを開始できません                    |              |
| D25HWを認識できません。お使いのパソコンにD25HWが正しく接続されてい。<br>D25HWの電源が入っていることを確認して下さい。 | るか、          |
| 準備ができましたら「再試行」をクリックしてください。<br>アップデートが再度開始されます                        |              |
| <b>再</b> 試行                                                          |              |
|                                                                      |              |
|                                                                      |              |
| 戻る次へ                                                                 | キャンセル        |

再試行後もこの表示が出る場合はいったん「次へ」をクリックし、次の画面で「終了」 をクリックしてください。

D25HW を取り外し、再度 USB 接続を行った後、D25HW アップデート方法の 手順2以降を再び行ってください。 以上の手順を実施しても、上記の画面が表示され改善しない場合は、パソコンが D25HW を認識しているかを確認します。

Windows 7 および Vista の場合は、「コンピューター」(Windows Vista の場合は「コン ピュータ」)を右クリックし、「プロパティ(R)」を選択します。

「システムの詳細設定」をクリックして、「ユーザーアカウント制御」の画面が表示されたら「はい」(Windows Vista の場合は「続行」)をクリックします。

「システムのプロパティ」の画面が表示されたら、「ハードウェア」のタブを 選択します。

「デバイスマネージャ(D)」をクリックし、「HUAWEI Mobile Connect -3G Network Card」 と表示されることを確認してください。

(COM ポートの番号はお使いのパソコンの環境によって異なります。)

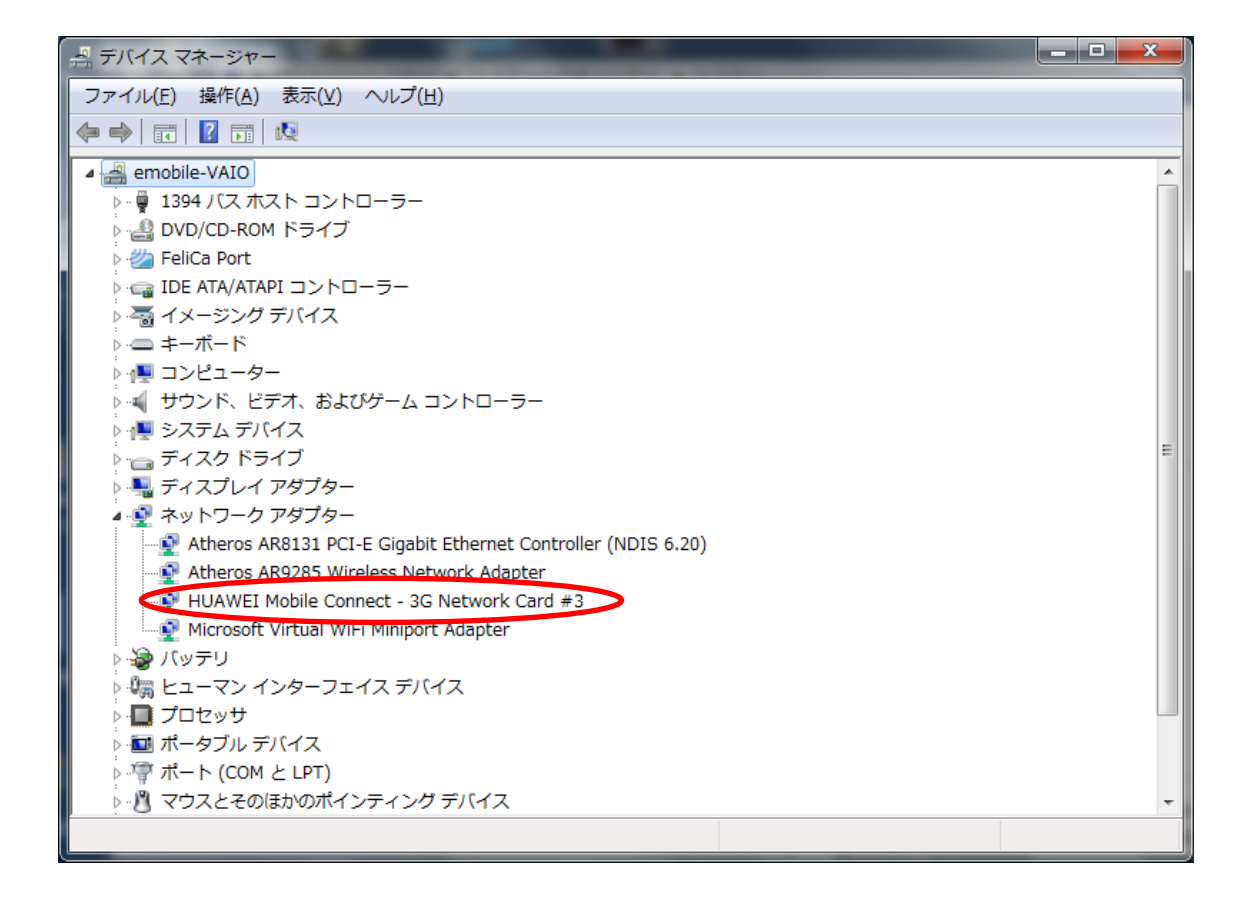

### ※WindowsXP の場合

「マイコンピュータ」を右クリックして「プロパティ(R)」 を選択します。 「システムのプロパティ」の画面でハードウェアタブより「デバイスマネージャ(D)」 を選択すると確認することができます。

#### ※HUAWEI Mobile Connect -3G Network Card と表示されない場合は、

お使いのパソコンに D25HW ドライバのインストールを行ってください。

## アップデートに失敗した場合

アップデートに失敗した場合、以下の2通りのエラー画面が表示される場合があります。

・パターン1

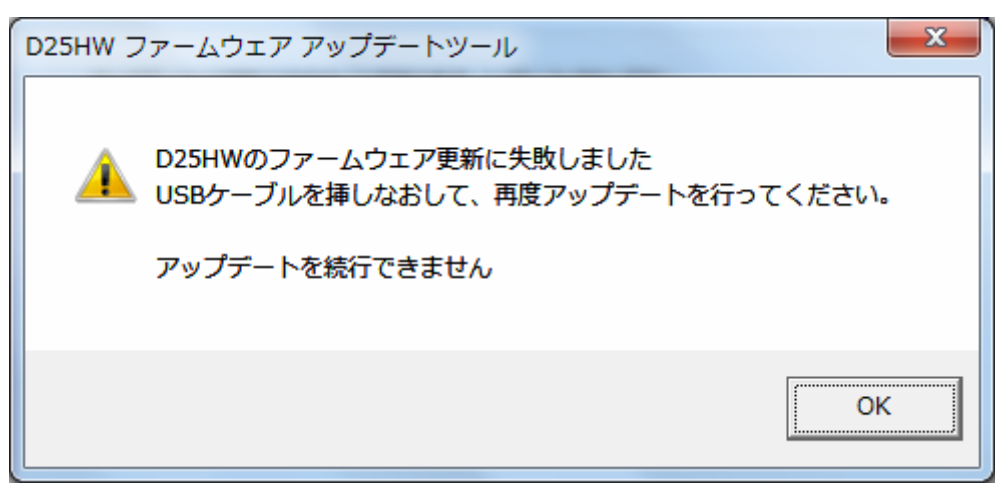

- ※上記画面が表示された場合は、「OK」をクリックし画面を閉じてください。 その後、USBケーブルを挿し直して、再度アップデート手順を確認し、初めからやり 直してください。
- ・パターン2

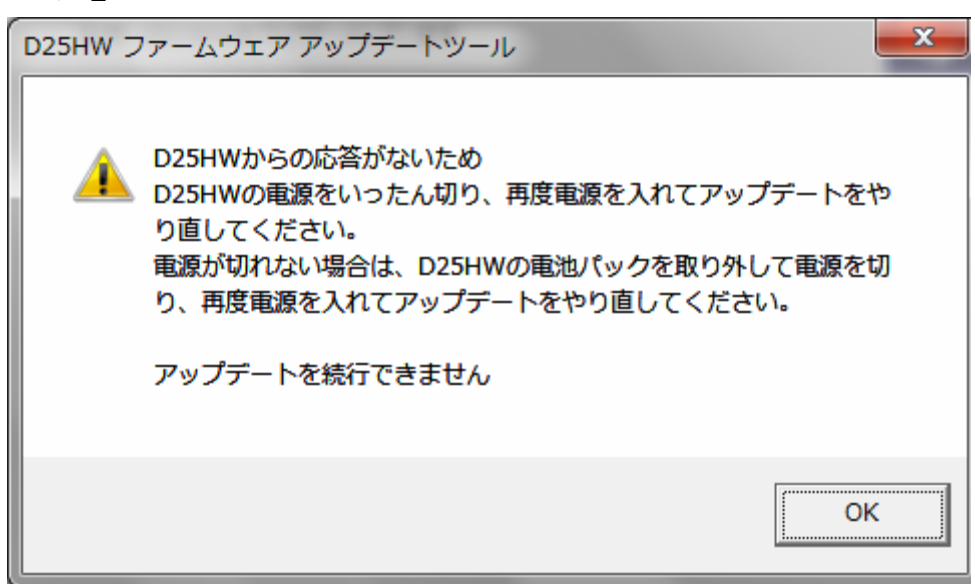

※上記画面が表示された場合は、「OK」をクリックし画面を閉じてください。

その後、D25HWの電源をいったん切り、再度電源を入れてアップデートをやり直してください。

電源が切れない場合は、D25HWの電池パックを取り外して電源を切り、 再度電源を入れて、アップデート手順を確認し初めからやり直してください。

※上記手順を繰り返してもアップデートが完了しない場合は、イー・モバイル カスタマ ーセンターまでご連絡ください。

## <お問い合わせ先>

ご不明な点がございましたら下記窓口までお問い合わせください。

イー・モバイル カスタマーセンター

イー・モバイルの携帯電話から 157 (無料)

受付時間 9:00~21:00 (日本時間・年中無休)

ホームページ http://emobile.jp/

一般電話から 0120-736-157 (無料)

※他社の携帯電話、PHS からもご利用いただけます。

海外から +81368313333(有料)

※ 間違い電話が多くなっております。番号をよくお確かめの上、おかけください。 ※ 一部の光電話、IP 電話等からはご利用いただけない場合があります。